### DIGITALCONSTELLATION ANALYSE

Benutzer (rechtes Menü) auswählen oder neu anlegen Konzept Digital Constellation auswählen (linkes Menü) Hintergrundhilfe in DC auswählen (linke Seite—DropDown Menü)

**Icons** Platzieren (linke Seite) Bei bedarf **Energiefelder** anzeigen lassen

**Pointer** (mit Doppelklick) öffnen **Positionierung** des Pointers auf das abfragende Objekt (Energiefeld, Icon)

**Einfluss** Button (rechte Seite) klicken

**Einfluss Box** erneut anklicken um es energetisch zu bereinigen **Energiefeld Kreis** anklicken um es energetisch zu reinigen

**Tipp:** Die Hintergrundbilder können zur besseren Deutung während einer Sitzung geändert werden.

**Tipp:** im kleinen Menü neben der Bildauswahl können eigene Bilder hochgeladen werden. Ideal für Firmen, Gebäude, Grundstücke

## EINFLUSS TESTEN

**Generell** wird der Einfluss mit einem Klick auf den Button "Einfluss" getestet

**Top 9** gibt die Möglichkeit über alle Kategorien die TOP Einflüsse zu ermitteln

Im **DropDown** kann eine Vorauswahl getroffen werden um spezielle Thematiken zu testen (funktioniert nicht mit TOP9) **Tipp:** Jeder Einfluss kann in den Warenkorb hinzugefügt werden, der Kunde über einen längeren begleitet werden (Fernbehandlung)

INFOTEST

Generell kann mit dem Infotest Zwischenabfragen des aktuellen Themas gestellt werden Mit einem klick auf Infotest öffnet ein Eingabefeld (rechts unten)

Wortlaut, Abfrage eingeben Info-Test Button (klicken) Auswertung wird gestartet Korrigieren Button (klicken) das Thema wird nun energetisch bearbeitet

Tipp: Eignet sich auch für Abfragen aller Art wie Medikamente, Energielevel einzelner Dinge

## **DOKUMENTATION** ERSTELLEN

Pointer (groß) **links** nochmals Doppel klicken -> es erscheint eine Nummer (beginnend mit 1) als Pointer—diese Nummer platzieren und **nochmals** auf die **Nummer** doppelklicken, jetzt steht die Nummer rechts beim **Einfluss** 

Dies verbindet das Bild links mit dem Einfluss rechts, damit auf dem PDF gesehen wird, welche Positionen getestet wird **Einfluss** abfragen (siehe Einfluss testen)

Mit einem klick auf

**"Bildschirmfoto"** wird das aktuell Dargestellte in den Zwischenspeicher gespeichert

Diesen Schritt solange wiederholen, bis alle Energiefelder aufgelöst sind. (neue Nummer, positionieren, übernehmen nach Einfluss - Bildschirmfoto drü-

cken)

#### **PDF erstellen:**

1.) Menü links neben Bilder öffnen

2.) PDF erstellen (klicken) oder PDF erstellen und per E-Mail senden

## SESSION SPEICHERN

### SESSION SPEICHERN

Kleines Menü neben Bildauswahl öffnen Session speichern klicken Name der Session eingeben und Benutzer auswählen Speichern drücken

# SESSION ÖFFNEN UND LÖSCHEN

Kleines Menü neben Bildauswahl öffnen Session öffnen klicken Session suchen (Suchfeld rechts oben) und auf öffnen (Auge Symbol) klicken Hier kann auch eine Session gelöscht werden (Papierkorb Symbol)

**Tipp:** dehnt sich eine Aufstellung sehr lange, dient Session Speichern dazu, diese Sitzung später zb. Nach einer Woche fortzuführen